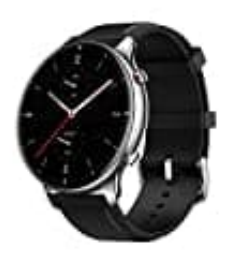

## Amazfit GTR 2

## Huawei Health mit Google Fit verbinden

Ihr benötigt sowohl Google Fit als auch HUAWEI Health auf dem Smartphone. HUAWEI Health findet man zwar im Google Play Store, es wird aber die Installation aus der HUAWEI-App-Gallery empfohlen. Die Version ist HUAWEIs eigenem App-Angebot ist meist aktueller.

- 1. Richtet die HUAWEI-Health-App nach der ersten Installation ein und meldet euch mit einer HUAWEI-ID an, die ihr gegebenenfalls neu erstellen müsst.
- 2. Anschließend steuert ihr den Bereich "Konto" in der HUAWEI-Health-App an.
- 3. Wechselt in den Bereich "Datenschutzverwaltung".
- 4. Hier findet ihr die Option "Datenfreigabe und Autorisierung".
- 5. An dieser Stelle könnt ihr Google Fit mit HUAWEI Health verknüpfen.
- 6. Folgt den Anweisungen auf dem Bildschirm, um die Einrichtung abzuschließen.